## CONFIGURACIÓN DE LINUX NETHSERVER Y SU USO PARA LA ADMINISTRACIÓN DE SERVICIOS DE IT EN UNA ORGANIZACIÓN

Jhon Jairo Bedon Vinasco jjbedonv@unadvirtual.edu.co Benjamin Quiñones Machuca bquinonesm@unadvirtual.edu.co Edward Jose Gomez Angarita

ejgomeza@unadvirtual.edu.co

Luis Javier Castro Zapata

ljcastroz@unadvirtual.edu.co Laura Camila Rios Garcia lcriosg@unadvirtual.edu.co

**Resumen** — El presente artículo desarrolla la instalación, configuración y puesta en marcha de un servidor «NethServer» en su versión 7.9, emulando una red empresarial, donde se consideran las zonas roja, naranja y verde que son conocidas como la zona de internet, zona desmilitarizada y zona local respectivamente. Se instalarán y se pondrán en marcha módulos que provee NethServer para el uso de cortafuegos, DHCP, DNS, Proxys, Firewalls entre otros. El artículo se divide en las temáticas, en donde cada una abordará la configuración y puesta en marcha de cada servicio

**Keywords**— Nethserver Controlador de Dominio, Firewalls, Proxy, DNS, DHCP VPN.

## 1. INTRODUCCIÓN

En el mundo de las distribuciones Linux existen muchas herramientas que permiten adaptar la infraestructura IT según las necesidades de la empresa, haciendo de la administración del sistema un proceso menos complejo y costoso. Dentro de estas herramientas encontramos Nethserver Server que contiene un paquete de programas para la gestión de la infraestructura de red, permitiendo así la configuración de los diversos servicios que necesita la empresa.

Nethserver fue diseñado para ser una alternativa a Windows Server, está construido sobre Ubuntu y Apache. Cuenta con una interfaz gráfica a la que podremos acceder desde un navegador (aplicación web), desde allí podremos administrar los servicios de la red tales como: DHCP, DNS, Proxy, firewall, VPN, entre otros.

### 2. INSTALACIÓN DE NETHSERVER

Vamos a la página de Nethserver y descargamos la imagen

ISO de nethserver-7.9.2009-x86\_64.iso.

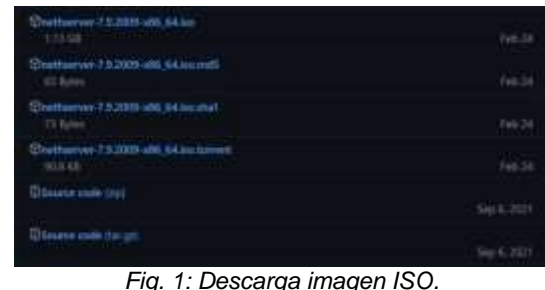

Creamos la máquina virtual y le damos el nombre.

| Crear maquina vir                                                                                                    | tual                                      |  |  |
|----------------------------------------------------------------------------------------------------|-------------------------------------------|--|--|
| Nombre y sistema operativo                                                                                                    |                                           |  |  |
| Seleccione un nombre descriptivo y una carpeta destino para la nueva máquina<br>virtual y seleccione el tipo de sistema operativo que tiene intención de instalar en<br>ella. El nombre que seleccione será usado por VirtualBox para identificar esta<br>máquina. |                                           |  |  |
| Nombre:                                                                                                    | NethServer                                |  |  |
| Carpeta de máquina:                                                                                                    | C:\Users\carlo\VirtualBox VMs 🗸           |  |  |
| <u>T</u> ipo:                                                                                                    | Linux V                                   |  |  |
| <u>V</u> ersión:                                                                                                    | Linux 2.6 / 3.x / 4.x (64-bit)            |  |  |
|                                                                                                    |                                           |  |  |
|                                                                                                    |                                           |  |  |
|                                                                                                    | Modo <u>experto</u> <u>N</u> ext Cancelar |  |  |

Fig. 2: Nombre de la máquina.

Seleccionamos la memoria RAM de la máquina para este caso 4098 MB. Además seleccionamos el tamaño del disco duro, en este caso con 15 GB bastará.

| 🗧 Crear de disco duro virtual                                                                                                    | Ref: Sector (Committee) - Oracle VM VirtualBox                                                                        | ≘ ⊡ ×                                                            |
|----------------------------------------------------------------------------------------------------|----------------------------------------------------------------------------------------------------|------------------------------------------------------------------|
| Ubicación del archivo y tamaño                                                                                                    | HethServer 7.9.2009                                                                                                   |                                                                  |
| Escriba el nombre del archivo de unidad de disco duro virtual en el campo debajo o haga<br>clic en el icono de carpeta para seleccionar una carpeta diferente donde crear el archivo. | NethServer interactive installation<br>Other MethServer installation methods<br>Standard CentUS installation<br>Tools | 3                                                                |
| C:\Users\carlo\VirtualBox VMs\NethServer\NethServer.vdi                                                                                                    | Boot from local drive                                                                                                 |                                                                  |
| Seleccione el tamaño de disco duro virtual en megabytes. Este tamaño es el límite para el<br>archivo de datos que una máquina virtual podrá almacenar en el disco duro.               | WARNING! Existing disk data will be lost!                                                                             |                                                                  |
| 15,00 GB                                                                                                    | Choose common installation options like keyboard,<br>time zone, MAID and metwork.                                     |                                                                  |
| Crear Cancelar<br>Fig. 3: Tamaño de disco duro.                                                                                                    | Automatic boot in 49 seconds<br>nethser<br>Fig. 5: Selección de instalació                                            | Ver                                                              |
|                                                                                                    | rig. 5. Selección de Instalació                                                                                       | JII.                                                             |
| En almacenamiento usamos la imagen ISO y configuración de red tipo puente                                                                                                    | 🔁 Merrisson (Cernesti) - Cock (W Detaillise                                                                           | - 0 ×                                                            |
|                                                                                                    | INSTALLATION SUMMARY                                                                                                  | CENTOS 7 INSTALLATION                                            |
| Seleccionar disco de inicio                                                                                                    |                                                                                                    | E vs Hogi                                                        |
|                                                                                                    | LOCALIZATION                                                                                                    |                                                                  |
| Seleccione un archivo de disco óptico virtual o una unidad                                                                                                    | DATE & TIME Aviden galacted                                                                                           | KEYBOARD<br>Digbth (US)                                          |
| nueva máquina virtual.                                                                                                    | LANGUAGE SUPPORT<br>(righthr (United States)                                                                          |                                                                  |
| El disco debería ser adecuado para iniciar el sistema y debería<br>contener el sistema operativo que desea instalar en la máquina                                                     | SOFTWARE                                                                                                    |                                                                  |
| virtual si quiere hacerlo ahora. El disco será expulsado de la<br>unidad virtual automáticamente la próxima vez que anaque la                                                         | INSTALLATION SOURCE     Casal media                                                                                   | SOFTWARE SELECTION<br>Custom software selected                   |
| máquina, puede hacer esto usted mismo si lo necesita desde el<br>menu Dispositivos.                                                                                                   | SYSTEM                                                                                                    |                                                                  |
| notherway 7.0.2000 x86.64 iso $(1.12 \text{ CP})$                                                                                                    |                                                                                                    | KDUMP                                                            |
|                                                                                                    | 0<br>The sector based pro-                                                                                            | Mit Branchettalen<br>er dieke antil pes ofeit Breger dietskanser |
|                                                                                                    | An other interaction and present the product of the second statement of                                               | and the                                                          |
| Iniciar Cancelar                                                                                                    | Fig. 6: Selección de instalacio                                                                                       | ón.                                                              |

Fig. 4: Uso de la ISO descargada.

Iniciamos la máquina y seleccionamos el idioma del menú. Escogemos la opción instalar NethServer: Seleccionamos el idioma de la instalación español, así como el idioma del teclado y la ubicación Colombia.

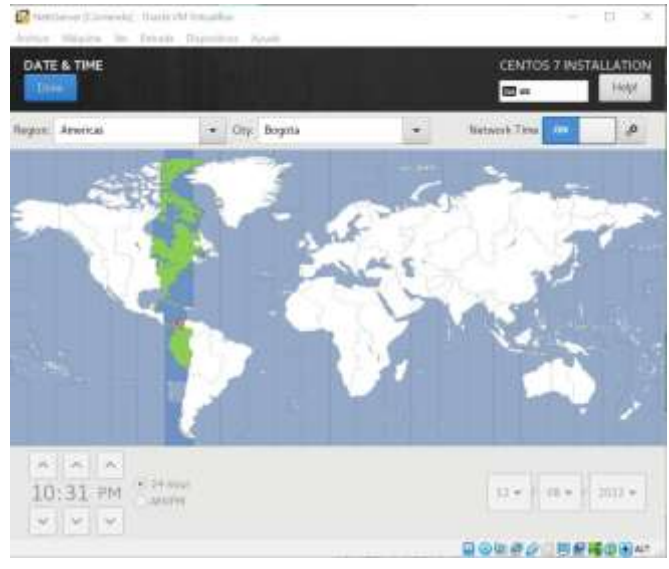

Fig. 7: Selección del país.

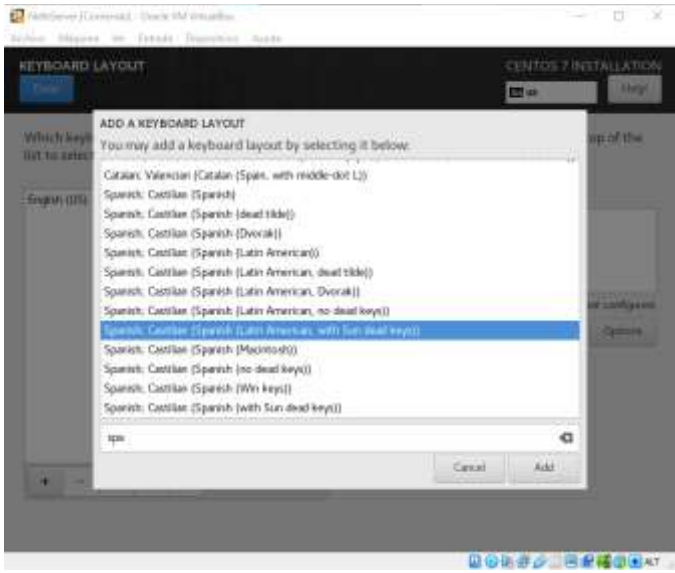

Fig. 9: Selección de teclado.

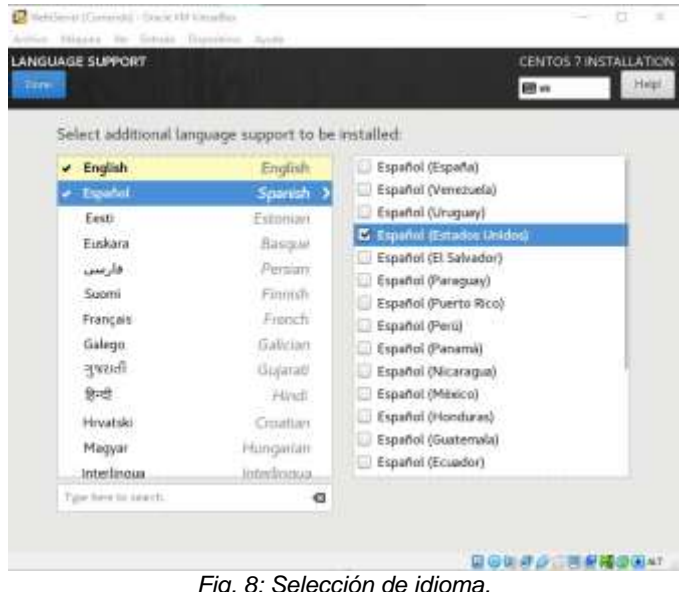

Fig. 8: Selección de idioma.

Comienzo de la instalación:

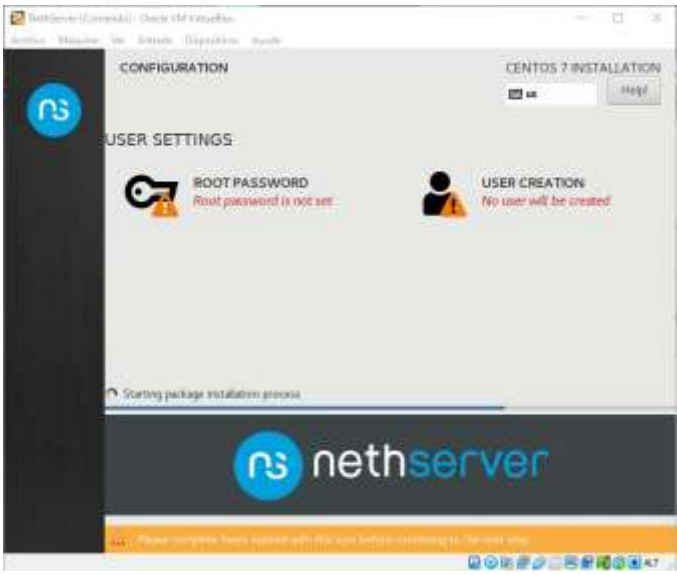

Fig. 10: Comienzo de la instalación.

Creamos un usuario:

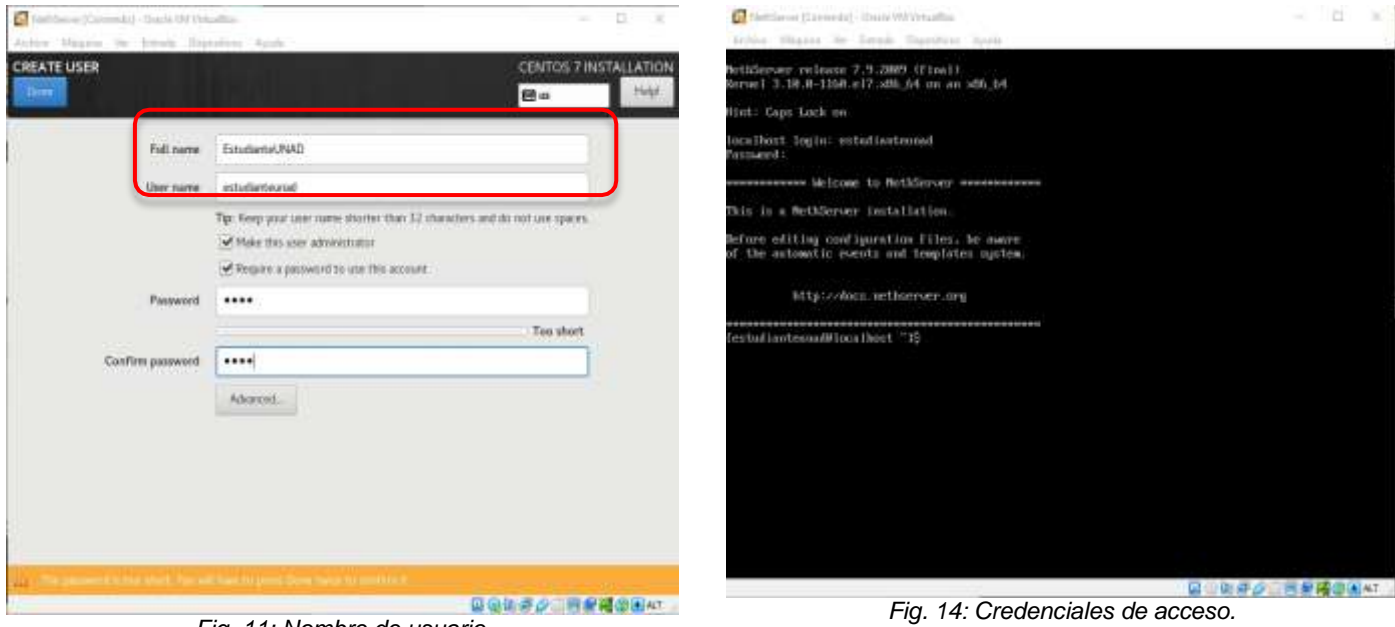

Fig. 11: Nombre de usuario.

Asignamos una clave al nuevo usuario:

|                  |           | 100       |
|------------------|-----------|-----------|
|                  |           | Too short |
| Confirm password | ••••      |           |
|                  | Advanced. |           |
|                  |           |           |
|                  |           |           |
|                  |           |           |
|                  |           |           |
|                  |           |           |
|                  |           |           |
|                  |           |           |

Fig. 12: Clave para el usuario.

Usuario: estudianteunad Contraseña: 0000

Inicia la instalación del sistema.

Performing post-installation setup tasks

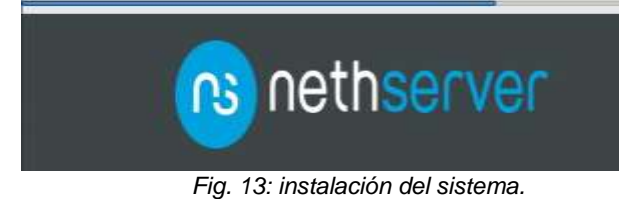

Al finalizar la instalación, es necesario conocer la IP del servidor.

| Lestudianteunad@localhost ~15 ifconfig                                                                                                    |
|----------------------------------------------------------------------------------------------------|
| enp8s3: flags=4163.0F,BROADCAST,RUNNING,MULTICAST> wtu 1580                                                                                                    |
| inet 18.8.2.15 netwask 255.255.255.8 broadcast 18.8.2.255                                                                                                    |
| inet6 feB8: aB8-2277; feB3: 5718 meefixlen 64 scopeid By28< link                                                                                                    |
| athen 00:00:20212110 to provide 100 (Pthannet)                                                                                                    |
| CLUCT 00-00-C(-00-01-10 CAUCOUCICH 1000 (CLUCTHEL)                                                                                                    |
| RX packets 285 bytes 40472 (39.5 K10)                                                                                                    |
| RX errors 0 dropped 0 overruns 0 frame 0                                                                                                    |
| TX packets 214 bytes 22345 (21.8 KiB)                                                                                                    |
| TX errors 0 dropped 0 overruns 0 carrier 0 collisions 0                                                                                                    |
|                                                                                                    |
| to: flags=73(UP.LODPBOCK.NUM)ING> wtv 65536                                                                                                    |
| inet 127 8 8 1 petrack 255 8 8 8                                                                                                    |
| institution in the second state of the second state of the second |
| inco i prefixica izo scopera externest.                                                                                                    |
| toop taqueuelen 1000 (Local Loopback)                                                                                                    |
| RX packets 720 bytes 138183 (127.1 KiB)                                                                                                    |
| RX errors 0 dropped 0 overruns 0 frame 0                                                                                                    |
| TX packets 728 butes 130183 (127.1 KiB)                                                                                                    |
| TX errors 8 dronged 8 overruns 8 carrier 8 collisions 8                                                                                                    |
| and the second second se                                                                                                    |
| Factori Contauro (Blaco Dect. 718                                                                                                    |
| 10Stan Idnichman Idoa Indse 10                                                                                                    |

Fig. 15: Configuración de red.

#### Ya quedó instalada la máquina virtual de NethServer.

En Virtual Box, configuramos la red del servidor como Adaptador Puente:

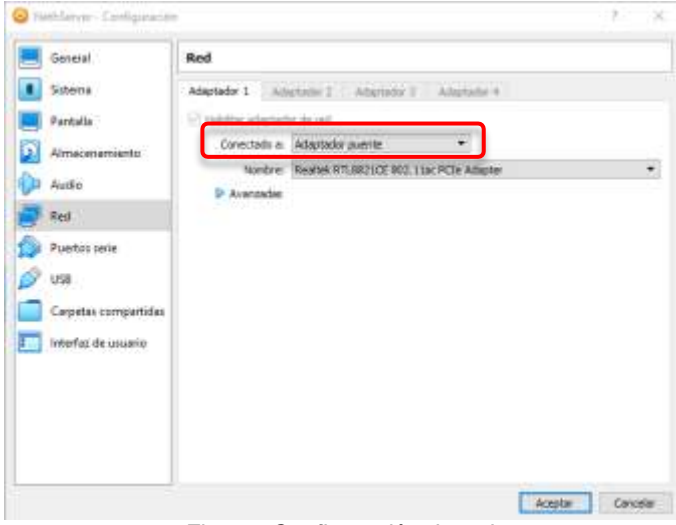

Fig. 16: Configuración de red.

Ejecutamos el comando *ifconfig* para conocer la IP del servidor:

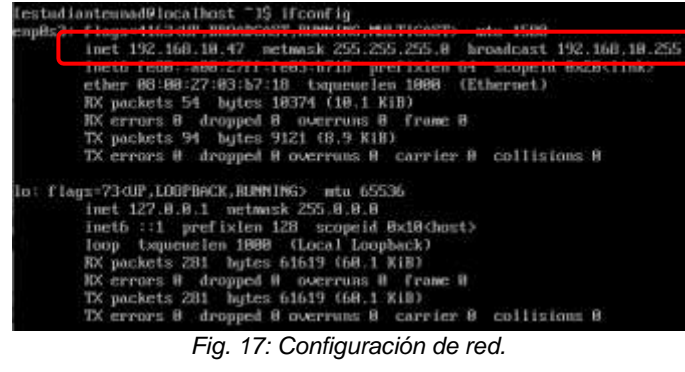

Ingresamos a cualquier navegador y digitamos la anterior dirección IP, es decir, la IP del servidor:

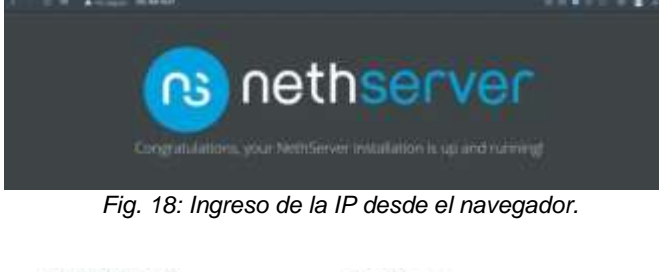

| What is NetliServer?                                                                                                    | Secon Manager                                                                                                    |
|----------------------------------------------------------------------------------------------------|----------------------------------------------------------------------------------------------------|
| Authority is an operating system for Lovia weblicate<br>designed for anall offices and medium enterprises                                                                                                    |                                                                                                    |
| Service and the service of the second service of the second second | () were another                                                                                                    |
| the hardware purchase                                                                                                    | Need hintp/                                                                                                    |
| • many pair fast                                                                                                    | Transfer in the second second se |
| <ul> <li>The effort has not been when a property start</li> </ul>                                                                                                    | A 22 YO M A 100 YO WARD POLY POLY IN CONTRACT OF \$2.95                                                                                                    |
| <ul> <li>Second model</li> </ul>                                                                                                    | Spread the word data field for an and pressed                                                                                                    |

Fig. 19: Botón para ingresar al servidor.

Ingreso al sitio web después de la instalación. Se piden las credenciales de usuario para poder entrar al servidor como administrador:

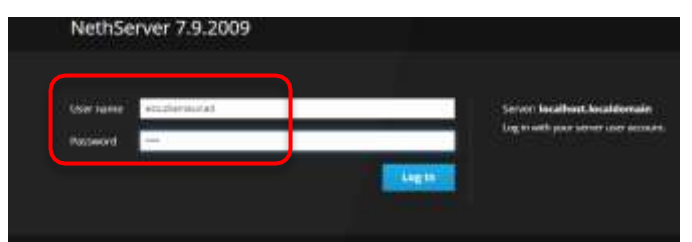

Fig. 20: Ingreso de credenciales.

| Es necesari                                                                                                    | o actualizar el se                                        | vidor, ejecutamos e     | 3I            |
|----------------------------------------------------------------------------------------------------|-----------------------------------------------------------|-------------------------|---------------|
| comando yum up                                                                                                 | date:                                                     |                         |               |
| fertafianteunad@incallurt                                                                                      | 15 sudo yan update                                        |                         |               |
| We trust yas have ressiond<br>Administrator. It usually                                                        | the usual lecture from the<br>bolls down to these these t | local System<br>Mings ( |               |
| <ul> <li>#13 Respect the privace</li> <li>#23 Think before you to</li> <li>#33 With prest power of</li> </ul>  | g of others,<br>upo.<br>omen great responsibility,        |                         |               |
| tandol parament for estadi<br>Analei plugino: changelog,<br>Determining fastest mirror<br>egel/dBL (d/metalink | enteunad:<br>fastestatreur, methomear_<br>x               | etents<br>1 58          | kB. 180:88 88 |
|                                                                                                    | Fig. 21: Configura                                        | ción inicial.           |               |
| Transaction Su                                                                                                 | MMa PU                                                    |                         |               |

|                                         | -                                       |              |           |
|-----------------------------------------|-----------------------------------------|--------------|-----------|
| ======================================= | ======================================= | ============ |           |
| Install 3<br>Upgrade 210                | Packages (+14<br>Packages               | Dependent    | packages) |
| Total downloa<br>Is this ok [y          | ud size: 338 M<br>y∕d⁄N]: y_            |              |           |
|                                         | Fig. 22: Instalaci                      | ión de paque | etes.     |

| lotal download size: 330 M                                              |                |            |                 |
|-------------------------------------------------------------------------|----------------|------------|-----------------|
| te this ak tood/HT: g                                                   |                |            |                 |
| fearinating perior                                                      |                |            |                 |
| to Fresto metadata available for netaservor speates                     |                |            |                 |
| to Presto metadata available for co-updates                             |                |            |                 |
| pri/s86_bt/prestatelta                                                  |                | 6442       | 0 101100105     |
| (1/227): %etworkfanger-team-1.18.8-2.e17_9.086_64.rpm                   |                | 19661 M    | 8 88:88:81      |
| (2/2271): BetworkHuniger-tu1-1.00.0-2.x07_9.x06_64.rgw                  |                | 35.4 1     | 0 08:08:03      |
| C3/22711 adic11-8.8.4-16.m17_9.1.x86_04.epm                             |                | 115 F      | 5 . HR (HR 100) |
| (4/227): BetworkPanager-1.18.8-2.e37_9.x86_64.rpm                       |                | 1.9 8      | 8 . 88:88:82    |
| (5/227): blad-146-9.11.4-26.72.a(7_9.10.006.64.rpm                      |                | 150 k      | 0.08:00:08      |
| (6/227)1 NetsorkNooger-10hm-1.10.8-2.n17_2.stb_64.rpm                   |                | 1.2 1      | 0 102:101.02    |
| (7/2271) html-linense-9.11.4-26.72.x17_9.38.mmrch.rpm                   |                | 31 k       | 8 88 88 89      |
| (6/2271: klad-utilit-9.11.4-26.01.017.9.086.54.rpm                      |                | 261 M      | 86:88:89        |
| (9/227)) hind-Tihu-Litu-9.11.4-26.72.a17_9.10.a06_64.cpm                |                | 1,1 H      | 81. 0811881108  |
| C18/2271 bash 4.2.46-35.e17_9.a06_64.rgm                                |                | 1.11 11    | 81 1001001012   |
| (11/227): h(nd-export-11b)-9.11.4-36.12.e17.9.18.a06-64.epm             |                | 1.1 1      | 0 08:00:05      |
| (12/2271) na-nert if inster-2822.7.54-74.e17_3.storth.rps               |                | 211 H      | 581:558:681 0   |
| (13/227) certilet-1.11.0-7.c17.marth.rmt                                |                | 112 14     | 8 102:00 08     |
| entin-reliane-7-9,2909.1.e17. ThILE0                                    |                |            |                 |
| atta://wirror.ictglabs.com/centos/7.9.2889/updates/db.54/Peckages/c     | entus-relies   | -7-ana     | 9.2009.1.n17.cm |
| ter, shi 64.rpm   Errso 141 HTTP Error 403 - Furhidden                  |                |            |                 |
| fruing other mirror.                                                    |                |            |                 |
| To address this inne please refer to the below wiki article             |                |            |                 |
| ettys (zvalki .centos argzum ermina                                     |                |            |                 |
| If above anticle down't hals to perplie this imperview algorithm. After | - Alberta cont | the second | -               |

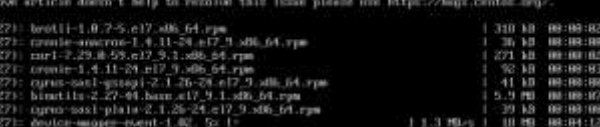

Fig. 23: Instalación de paquetes.

Se valida que el servidor tenga acceso a internet con el comando *ping:* 

| lextadianteunadDlocelhost ~15 ptog google.com               |                    |                |
|-------------------------------------------------------------|--------------------|----------------|
| FIM: googie.com (172.217.173.206) 56(84) bytes of date.     |                    |                |
| 64 bytes from bog82s13-im-f14.1e188.set (172.217.173.286);  | Icmp_req=1 tt1=118 | time=4.97 mi   |
| 64 ligtes from bog82x13-in-f14.te180.ect (172.217.173.286)) | icmp_109-2 111-118 | time:5.82 mm   |
| 64 bgtes from bog82s13-is-f14.is100.set (172.217.123.206);  | hemp_mmg-3 tt1-118 | 4.imm-5.97 mm  |
| 64 hytes from hog82s13-1s-f14.ie188.met (172.217.173.2061)  | icmp_mag-4 ttl-110 | \$1mm(+6.29 mm |

Fig. 24: Verificación de conexión a internet.

## 3. TEMÁTICA 1: DHCP SERVER, DNS SERVER Y CONTROLADOR DE DOMINIO:

Ya logueados en el netserver y con el S.O actualizado, debemos configurar dos redes, una Red LAN (adaptador 1 en adaptador puente) y a Red WAN (esta será el adaptador 2 de linux en red interna), con lo cual en el menú principal vamos a sistema y seleccionamos "Servidor DHCP".

Ahora, asignamos diferentes direcciones IP en un rango elegido por nosotros como procederemos a ver en la siguiente imagen:

| Editar enp0s3          |                   |
|------------------------|-------------------|
| Rango inicio IP        | 192,168.3.10      |
| Rango fin IP           | 192.168.3.100     |
| + Opciones wanzadas    | 1                 |
| IF Puerta de enlace    | 192.168.3.254     |
| Tiempo de<br>concesión |                   |
| Dominia                | (herganibadae.com |
| Servidores DNS ()      | 192.168.3.254     |
| Servidores WINS        | 192.168.3.254     |
| Servidores NTP ()      | 102.168.3.254     |
| Servidores TFTP        |                   |

Fig. 25: Configuración de DHCP en la red enp0s3.

A continuación, Validamos que se encuentre habilitado y el rango haya quedado registrado

| Interfaces   |                |           |                                |
|--------------|----------------|-----------|--------------------------------|
| enp0s3 - LAN | Scatt trenwork | Modificar | (102.16E.E.10 - 192.16E.3.100) |

Fig. 26: Verificación del random e ip

Verificamos en un cliente, es decir, en nuestro caso un Ubuntu Linux, que la red se encuentre dentro de este parametro y esta a su vez este visualizada en el nethserver

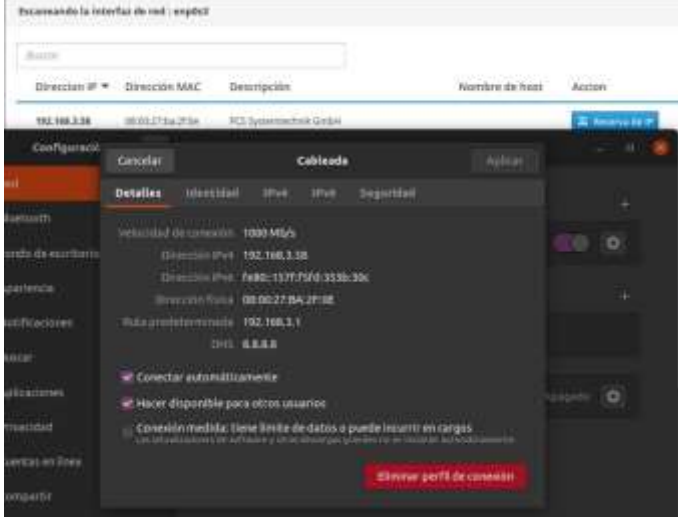

Fig. 27: Verificación conexión cliente/servidor

# DNS SERVER Y CONTROLADOR DE DOMINIOS

Para esto, vamos a Sistema y seleccionamos DNS, luego definiremos un nombre de dominio y se le asignara a la misma

|                                                                                                    |           |            |                   | erent inner           |
|----------------------------------------------------------------------------------------------------|-----------|------------|-------------------|-----------------------|
| and a second second sec | large the | Transfer # | August and August |                       |
|                                                                                                    |           | 22400      | (*)               | 1.000                 |
| 1000 million # 1                                                                                                    |           |            |                   | And the second second |

Fig. 28: Configuración DNS

Debemos aclarar que estas solicitudes solo se verán en clientes locales, y solo los equipos en la red LAN lo pueden visualizar Tratamos de ingresar desde un equipo Ubuntu, que se encuentra fuera de la LAN y el resultado en el navegador es un mensaje de error indicando que no reconoce el dominio.

| Uf. Tenemos problemas para encontrar ese sitio.                                                                                                    |
|----------------------------------------------------------------------------------------------------|
| No podemos conectar al servidor en diplomadolinux.com.                                                                                                    |
| Si escribió la dirección correcta, puede:                                                                                                    |
| Probar de nuevo más tarde     Ventiliar la consción a informet     Ventiliar la consectión a informet     Comprusai que Fisefox tiene permiso para acceder a la web (puede sor que este conectado pero detrás de un finewall) |
| Birtheater                                                                                                    |
| Fig. 29: Entrada a un servidor con un cliente fuera del rango                                                                                                    |

Fig. 29: Entrada a un servidor con un cliente fuera del rango de ip

Por el contrario, al pasarnos a la máquina con Ubuntu que previamente identificamos como equipo conectado en la LAN, podemos visualizar la resolución a la petición.

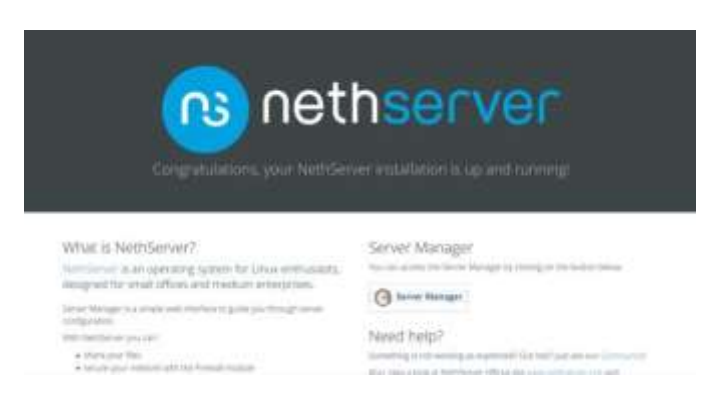

Fig. 30: Entrada a un servidor con un cliente dentro del rango de ip

## VENTAJAS DE USAR UN SERVIDOR DHCP EN UNA RED LOCAL:

 Configuración confiable de direcciones IP. DHCP minimiza los errores de configuración causados por la configuración manual de direcciones IP, como errores tipográficos, o conflictos de direcciones causados por la asignación de una dirección IP a más de un equipo al mismo tiempo.

- Administración de red reducida. DHCP incluye las siguientes características para reducir la administración de red:
  - Configuración de TCP/IP centralizada y automatizada.
  - La capacidad de definir configuraciones TCP/IP desde una ubicación central.
  - La capacidad de asignar un intervalo completo de valores de configuración adicionales de TCP/IP mediante opciones DHCP.
  - El control eficaz de los cambios de dirección IP para los clientes que se deben actualizar con frecuencia, como los de los dispositivos portátiles que se mueven a diferentes ubicaciones de una red inalámbrica.
  - El reenvío de mensajes DHCP iniciales mediante un agente de retransmisión DHCP, lo que elimina la necesidad de un servidor DHCP en cada subred.

## 4. CONFIGURACIÓN REDES

Configuración de las redes:

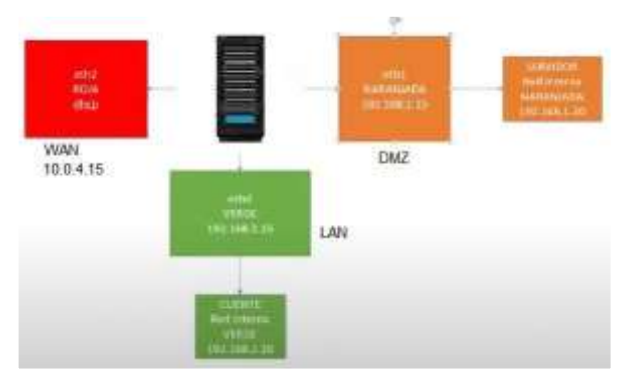

Fig. 31: Configuración de las redes.

Configuramos las primeras 2 redes como "Red Interna" (Verde y Naranja) y la tercera red como NAT con nombre Roja.

| Sittema        | Adaptador 1 Ada         | aptador 2 Adaptador 3 Adaptador 4 |  |
|----------------|-------------------------|-----------------------------------|--|
| Partale        | E Habitar adapted       | tor de ied                        |  |
| Almacenamiento | Correctado as           | Ret nterna 🔹                      |  |
| Audie          | Novibre:<br>D Avavantes | Verde                             |  |

| E General      | Red                                             |
|----------------|-------------------------------------------------|
| I Sittevia     | Adaptadar 1 Adaptador 2 Adaptador 3 Adaptador 4 |
| Paritalla      | 🕑 Halsitae adaptador de red                     |
| Atnacenamiento | Conactado a: Red interna 🔹                      |
| ~              | Nordre: Tierarja 💚                              |
| Audin .        | Avarantas                                       |

Fig. 33: Configuración de las redes.

| General        | Red                                            |     |
|----------------|------------------------------------------------|-----|
| Sistema        | Adaptadur 1 Adaptadur 2 Advertator 3 Adaptador | 4 T |
| Pattala        | 🖃 Habiltav adaptador de red                    |     |
| Almacenamiento | Conectado as INAT •                            |     |
| Audio          | Paratras<br>D. Averandas                       |     |

Fig. 34: Configuración de las redes.

En la máquina cliente Linux: nos conectamos a la red Verde:

| Red             |                                                                                                |                                                                                                    |
|-----------------|------------------------------------------------------------------------------------------------|----------------------------------------------------------------------------------------------------|
| Adaptador 1 Ail | state ] Alathele 2 adaptate 2                                                                  |                                                                                                    |
| C toblic shared | ar de red                                                                                      |                                                                                                    |
| Çonectado a     | Ret Intenta 👻                                                                                  |                                                                                                    |
| tjorine:        | Herda                                                                                          |                                                                                                    |
| e. wvarzečer    |                                                                                                |                                                                                                    |
|                 | Red<br>Adaptator 1 (All<br>2) typicitar education<br>Conectations<br>(pressing)<br>P Avantages | Red<br>Adaptador 1 Adaptador 2 Adaptador 2 Adaptador 2<br>Completidor enternador de red<br>Gorectado al Red interna<br>geneticos Bordon<br>Di Avorandam |

En la máquina Servidor NethServer: nos conectamos a la red Narania:

| General        | Red                                             |
|----------------|-------------------------------------------------|
| Sotema         | Adaptador 1 Adaptador 2 Adaptador 1 Adaptador 4 |
| Paritalla      | 🖃 Habilitar adaptador de red                    |
| Almacenamianto | Conectado a i Red interna ·                     |
|                | Nombre: Nerarge                                 |
| Audio          | D Avarcadas                                     |
| Red            |                                                 |

Podemos ver que se ha reconocido a la red Verde y a la red Roja.

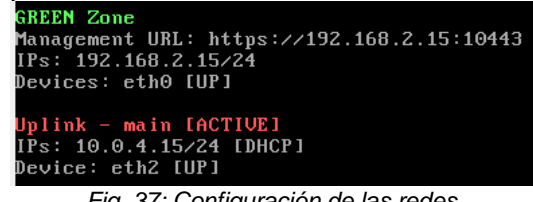

Fig. 37: Configuración de las redes.

Evidencia de las 3 máquinas corriendo:

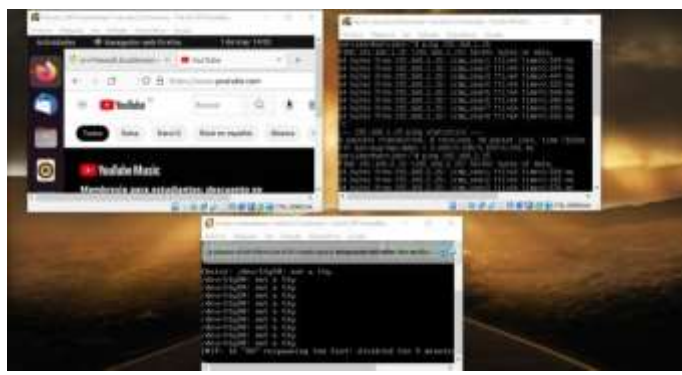

Fig. 38: Configuración de las redes.

## **TEMÁTICA 2: PROXY**

En el navegador buscamos la respectiva Ip para poder ingresar al panel principal de NethServer, iniciamos sesión.

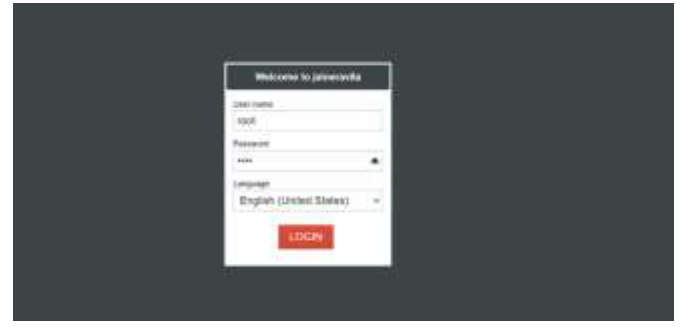

Fig 39. Login.

| Configura             | ación inicial.                                                                                                  |       |  |  |
|-----------------------|----------------------------------------------------------------------------------------------------|-------|--|--|
| oneth:                |                                                                                                    |       |  |  |
| 1. Million            | Weitere                                                                                                    |       |  |  |
| 3 factors configurate | Welcome to NethServer 7.9.2009 Enal                                                                             |       |  |  |
| 5. Sat watcherste     | The stand within you usual some scores account for each you with a submatrix to be subsolid configuration acqui |       |  |  |
| 1. Dimension insur-   |                                                                                                    |       |  |  |
| 6.000                 | In contrast size fact                                                                                           |       |  |  |
| A Martine             | 1222                                                                                                    | 11441 |  |  |
| t may see .           |                                                                                                    |       |  |  |
| R. Nevers charges     |                                                                                                    |       |  |  |
|                       |                                                                                                    |       |  |  |

Fig 40. Panel.

Cambiamos el puerto de SSH, por el 2221 .

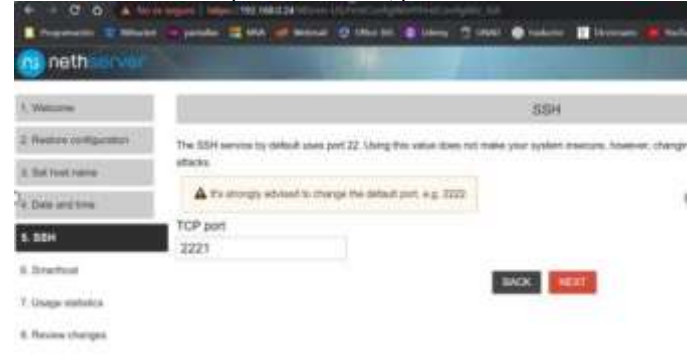

Fig 41. Puerto.

Configuración de las redes.

| 1.00   | and the second second s |         |                       |             |                                                                                                    |                                                                                                    |
|--------|----------------------------------------------------------------------------------------------------|---------|-----------------------|-------------|----------------------------------------------------------------------------------------------------|----------------------------------------------------------------------------------------------------|
|        | -                                                                                                    |         | -                     |             | and an article                                                                                                  | 100.11                                                                                                    |
|        |                                                                                                    |         |                       |             | AT 1911                                                                                                    | 947.0                                                                                                    |
| 100    | the second second second second second second second second second second second second second second second se                                                                                                    | inente. | and the second second | (addressed) | and and a second second second second second second second second second second second second second second se  | 100111                                                                                                    |
| -      |                                                                                                    |         |                       |             |                                                                                                    |                                                                                                    |
| -83    | Assessor.                                                                                                    |         |                       |             |                                                                                                    |                                                                                                    |
| -      | Address and the second second s                                                                                                    |         |                       |             |                                                                                                    |                                                                                                    |
| 0      |                                                                                                    |         |                       |             |                                                                                                    |                                                                                                    |
|        | 100                                                                                                    |         |                       |             |                                                                                                    |                                                                                                    |
|        |                                                                                                    |         |                       |             |                                                                                                    |                                                                                                    |
|        |                                                                                                    |         |                       |             |                                                                                                    |                                                                                                    |
|        |                                                                                                    |         |                       |             |                                                                                                    |                                                                                                    |
|        |                                                                                                    |         |                       |             |                                                                                                    |                                                                                                    |
|        | Table .                                                                                                    |         |                       |             |                                                                                                    |                                                                                                    |
|        |                                                                                                    |         |                       |             |                                                                                                    |                                                                                                    |
|        | Automation 1                                                                                                    |         |                       |             |                                                                                                    |                                                                                                    |
|        |                                                                                                    |         |                       |             |                                                                                                    |                                                                                                    |
|        | 444                                                                                                    |         |                       |             |                                                                                                    |                                                                                                    |
| - 43.9 | -                                                                                                    |         |                       |             |                                                                                                    |                                                                                                    |
| -111   |                                                                                                    |         |                       |             |                                                                                                    |                                                                                                    |
| _      |                                                                                                    | -       |                       |             | The second second second second second second second second second second second second second second second se | All of the second second |

Fig 42. Configuración de las redes.

Realizamos la respectiva configuración de cada una de las redes, WAN, LAN y la red de invitados. Ejecutamos "Ip a" para verificar los cambios en las direcciones IP de las tarjetas de red

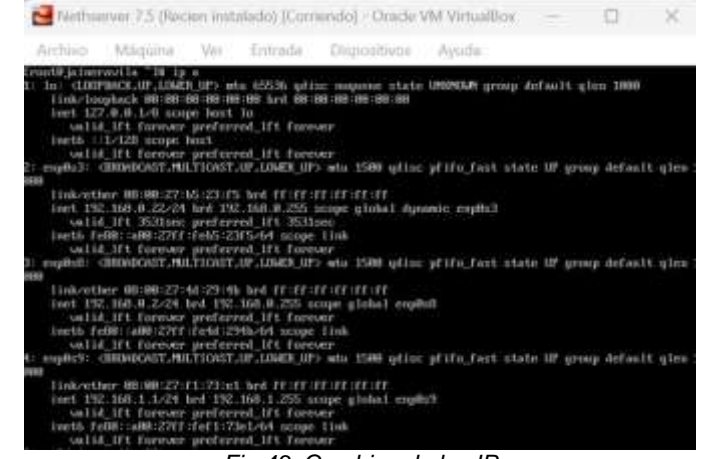

Fig 43. Cambios de las IP

Configuración del proxy: Seleccionamos la opción de centro de software, firewall. Instalamos "web proxy".

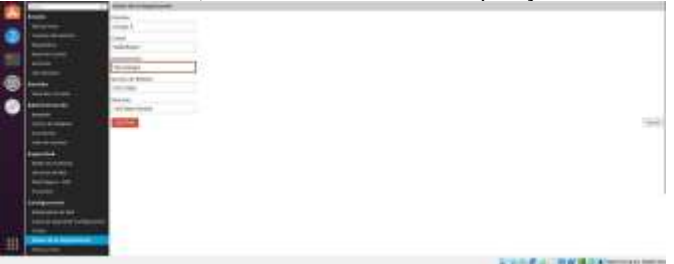

Fig 44. Centro de software.

Seleccionamos la opción de agregar y se aplican los respectivos cambios.

| tester (              | Constant and American Constant and American Consta                                                                                                    |
|-----------------------|----------------------------------------------------------------------------------------------------|
| -                     | Team and teams                                                                                                    |
| -                     |                                                                                                    |
|                       |                                                                                                    |
|                       | The second second secon |
| ter termet<br>ter met |                                                                                                    |
| Andrea lan            |                                                                                                    |
|                       |                                                                                                    |

Fig 45. Aplicación de cambios.

|                                                                                                    | Names do company.                                                                                                    |                                                                                                    |
|----------------------------------------------------------------------------------------------------|----------------------------------------------------------------------------------------------------|----------------------------------------------------------------------------------------------------|
| A REAL PROPERTY AND A REAL PROPERTY AND A REAL | 11111111111                                                                                                    |                                                                                                    |
| A PLANE                                                                                                    | (management)                                                                                                    |                                                                                                    |
| Double for the second                                                                                                    |                                                                                                    |                                                                                                    |
| Contraction in the local division of the local division of the loc | and the party of the second second se |                                                                                                    |
| Company and the local sector of the local sector of the local sect | and the second second s |                                                                                                    |
| And a second second sec | Real Property lies of the lies of the lies |                                                                                                    |
| intern                                                                                                    |                                                                                                    |                                                                                                    |
| Contract and second.                                                                                                    |                                                                                                    |                                                                                                    |
| 12000                                                                                                    |                                                                                                    | Contract of Contract of Contra |
| Real Property lies                                                                                                    |                                                                                                    | A CONTRACTOR OF CONTRACTOR OF  |
| Contract of Cases                                                                                                    |                                                                                                    | A CONTRACTOR OF A CONTRACTOR OF                                                                                                    |
| and the second second se                                                                                                    |                                                                                                    | and and a second second second second second second second second second second second second second second se                                                                                                    |
|                                                                                                    |                                                                                                    | Augusta, 471 Augustavia                                                                                                    |
|                                                                                                    |                                                                                                    |                                                                                                    |
|                                                                                                    |                                                                                                    | Test (                                                                                                    |
| The second second second second second second second second second second second second second second second s                                                                                                    |                                                                                                    |                                                                                                    |
| The second second second second second second second second second second second second second second second se                                                                                                    |                                                                                                    |                                                                                                    |
| ingridely in the second second s                                                                                                    |                                                                                                    |                                                                                                    |
| and the second second se                                                                                                    |                                                                                                    |                                                                                                    |
| Committee and a second                                                                                                    | And a second second sec |                                                                                                    |
| Harris CyrCl                                                                                                    |                                                                                                    |                                                                                                    |
| in statements and                                                                                                    |                                                                                                    |                                                                                                    |
| Apple 1995                                                                                                    |                                                                                                    |                                                                                                    |
| Desting to the local day                                                                                                    |                                                                                                    |                                                                                                    |
| in the second second second second second second second second second second second second second second second                                                                                                    |                                                                                                    |                                                                                                    |
| Transformer and the                                                                                                    |                                                                                                    |                                                                                                    |
| The state of the local division of the                                                                                                    |                                                                                                    |                                                                                                    |
|                                                                                                    |                                                                                                    |                                                                                                    |

Fig 15. Aplicación de cambios

Habilitamos proxy, seleccionamos las opciones para las zonas verdes y azules respectivamente

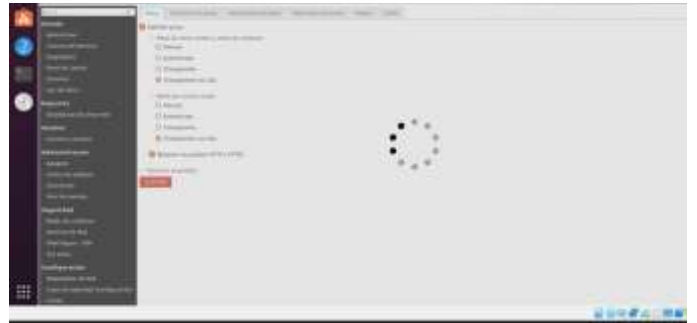

Fig 46. Configuración del proxy.

## Creación de filtros.

| 10.00                                                                   | P. Down Parks | the first tables are seen to be one | declares. |  |
|-------------------------------------------------------------------------|---------------|-------------------------------------|-----------|--|
| Annese .                                                                | (manufacture) |                                     |           |  |
| Survey of States                                                        | -             | a management                        | -         |  |
| Teres in California<br>Secondaria<br>Secondaria                         | -             | and the                             | 200       |  |
| Reported<br>Designation in conceptuality                                |               |                                     |           |  |
| Sealer (Sealer                                                          |               |                                     |           |  |
| Alexandronia<br>Angeli<br>Santan alexandroni<br>National<br>Tani kunata |               |                                     |           |  |
| Regarded                                                                |               |                                     |           |  |

Fig 50. Creación de filtros.

Habilitamos la zona de caché

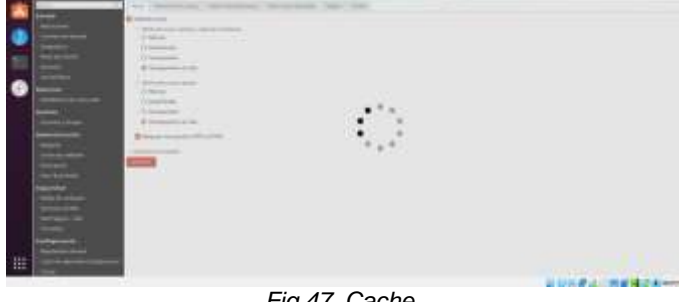

Fig 47. Cache.

#### Seleccionamos la opción que dice filtrado de contenido

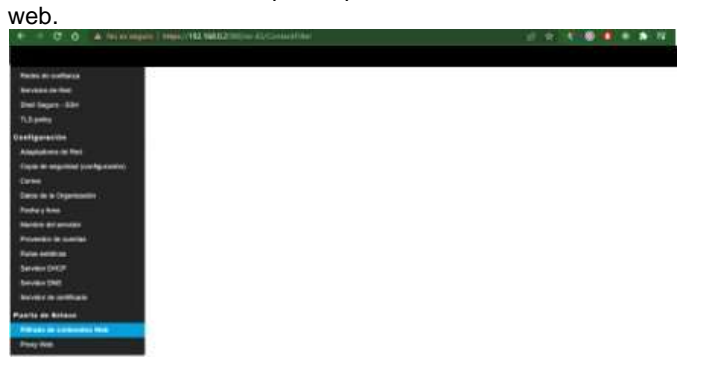

Fig 48. Filtrado de contenido web.

Habilitamos las opciones del filtrado de contenido web.

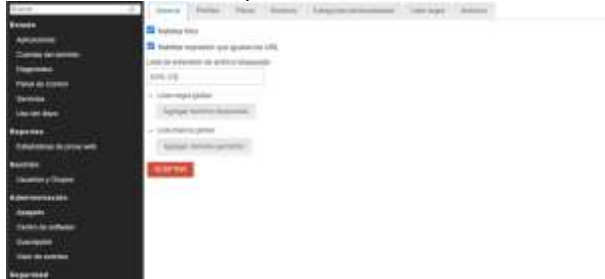

Fig 49. Opciones de filtrado.

#### Le asignamos nombre al filtro y seleccionamos las respectivas opciones de bloqueo.

| R.S.B.                   | P. Street Votes   14                                                                                                    | the state international thirty | decision . |  |
|--------------------------|----------------------------------------------------------------------------------------------------|--------------------------------|------------|--|
| 411600                   |                                                                                                    |                                |            |  |
| Annen                    | and the second second s |                                |            |  |
| Same in the second       | -                                                                                                    | -                              | 1.444      |  |
| Twitt-Im Control         | 1000                                                                                                    | source the                     | 100        |  |
| (Internet)               |                                                                                                    |                                |            |  |
| 100.00 (00.0             |                                                                                                    |                                |            |  |
| #101100                  |                                                                                                    |                                |            |  |
| Desired in program.      |                                                                                                    |                                |            |  |
| Real Provider            |                                                                                                    |                                |            |  |
| The address of the party |                                                                                                    |                                |            |  |
| Address of the           |                                                                                                    |                                |            |  |
| Assess                   |                                                                                                    |                                |            |  |
| Desire in white          |                                                                                                    |                                |            |  |
| <b>Barren</b>            |                                                                                                    |                                |            |  |
| Card of Column           |                                                                                                    |                                |            |  |
| Reported                 |                                                                                                    |                                |            |  |

Fig 51. Filtro de contenido web

Escogemos las categorías que vamos a permitir en nuestro filtro web.

|                                                                                                    | 12.444                                                                                                    |
|----------------------------------------------------------------------------------------------------|----------------------------------------------------------------------------------------------------|
| And the second second                                                                                                    | [] Baltimore, sugarant                                                                                                    |
| 1 Managaran                                                                                                    | [] entities                                                                                                    |
|                                                                                                    | Contraction of the local division of the local division of the loc |
| and begins (DF)                                                                                                    | TT bet                                                                                                    |
| 123.artig                                                                                                    | C. Marine                                                                                                    |
| Celligorerine                                                                                                    |                                                                                                    |
| the second second second second second second second second second second second second second second second s                                                                                                    |                                                                                                    |
|                                                                                                    | ST Barrowy                                                                                                    |
| Case of the local division of the                                                                                                    | C Heat                                                                                                    |
| -                                                                                                    | 11.0mg                                                                                                    |
| Table in a Copyright                                                                                                    | Ph. alternation                                                                                                    |
| Table (1998                                                                                                    |                                                                                                    |
| A CAMPAGE AND A CAMPAGE AND A | 17 00000                                                                                                    |
| Change and a second                                                                                                    | I in processing.                                                                                                    |
| Transition in terms                                                                                                    | C Bregins, right                                                                                                    |
|                                                                                                    | Citates                                                                                                    |
| Service DKCP                                                                                                    | 21.84m                                                                                                    |
| -termine (Fed                                                                                                    | Chier                                                                                                    |
| TRAVEL IN CONTRACT                                                                                                    | 100                                                                                                    |
| and the second second                                                                                                    | L. L. Berr                                                                                                    |
| Port in the distance                                                                                                    | C Deerman                                                                                                    |
| The second second                                                                                                    | C Brann                                                                                                    |
| Pres data                                                                                                    | E frankinsk gerete                                                                                                    |

Fig 52. Categorias del filtrado web.

#### Creamos el perfil para el filtro

| (particular)                                                                                                    | The second second second second second second second                                                                                                    |  |
|----------------------------------------------------------------------------------------------------|----------------------------------------------------------------------------------------------------|--|
| Annual Contraction                                                                                                    |                                                                                                    |  |
|                                                                                                    | prot. Aposto, H                                                                                                    |  |
|                                                                                                    | Terrain                                                                                                    |  |
|                                                                                                    | plying as this wait                                                                                                    |  |
| Kineson Contra                                                                                                    | in the second second second second second second second second second second second second second second second                                                                                                    |  |
|                                                                                                    | down                                                                                                    |  |
| 2019-077                                                                                                    | The first                                                                                                    |  |
| -                                                                                                    | 901, 27 -                                                                                                    |  |
| 1                                                                                                    | a finalia                                                                                                    |  |
| Contract of Contract                                                                                                    | W Partnet                                                                                                    |  |
|                                                                                                    | - Charles and a second second se |  |
| Contraction of the local division of the local division of the loc | and the second second se                                                                                                    |  |
| Term in whether                                                                                                    | Elever Pages -                                                                                                    |  |
| Berger (                                                                                                    |                                                                                                    |  |
| (income the second                                                                                                    |                                                                                                    |  |
| Inspectment of                                                                                                    |                                                                                                    |  |
|                                                                                                    |                                                                                                    |  |

Fig 53. Perfil del filtro.

Resultados de la implementación del proxy. Realizamos una búsqueda en el navegador

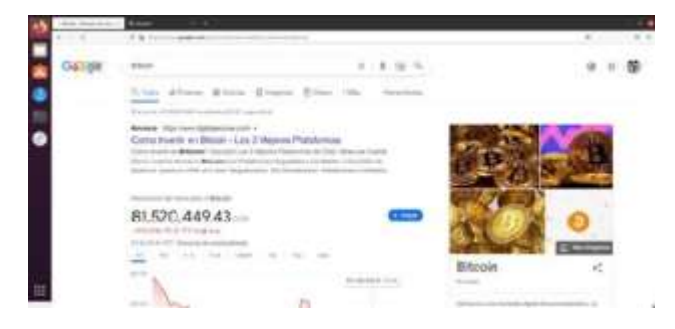

Fig 54. Búsqueda en el navegador.

#### Configuramos el proxy en el servidor

| (m)                                                                             |                         | Subjective Streets                                                                                                    |  |
|---------------------------------------------------------------------------------|-------------------------|----------------------------------------------------------------------------------------------------|--|
| B period<br>C transit<br>C transit<br>C transit<br>B resultions<br>B resultions | And and a second second | And Type and Type and the second second seco |  |
|                                                                                 |                         | and a set of a set of |  |

Fig 55. Configuración.

#### Realizamos nuevamente la búsqueda desde el desktop.

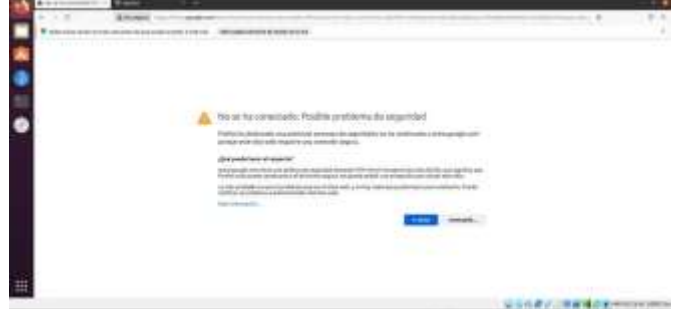

Fig 56. Buscamos nuevamente la palabra.

#### FIREWALL

Se ingresa a la interfaz de NethServer y buscamos la opcion de Software Center y seleccionamos la opción de Firewall, mostrará una serie de aplicaciones y para este caso solo se selecciona las opciones Filtro web y Proxy web que son los que van a permitir realizar el bloqueo de sitios y puertos.

| #10 A |                      | - 5 |                   |    | 1.4                                                                                                    | x.P. 81                                                                                                    | - |
|-------|----------------------|-----|-------------------|----|----------------------------------------------------------------------------------------------------|----------------------------------------------------------------------------------------------------|---|
|       |                      | -   | A.                |    | - 6889                                                                                                    |                                                                                                    | - |
|       |                      |     | -                 |    | Anness and a second second sec | Theory of the local division of the local division of the local di | - |
|       |                      |     |                   |    |                                                                                                    |                                                                                                    | * |
|       | Sector Sector Sector |     | Internet internet |    | And and Adaptive to A                                                                                                    |                                                                                                    |   |
|       |                      |     |                   | ×. |                                                                                                    |                                                                                                    |   |
|       | and a second second  | 1   | Parameter State   |    | 10100. (1<br>1010-1-1-1-1-1-1-1-1-1-1-1-1-1-1-1-1-1                                                                                                    |                                                                                                    | - |
|       |                      |     |                   | 14 | 1.00                                                                                                    |                                                                                                    |   |

Fig. 57: Configuración de las redes.

Luego de Instaladas las aplicaciones ingresamos a applications y se pueden observar Web Filter & Proxy.

| inger | Balling P  | And Appendix                                                                                                    | 10,000 | 84100       |    |
|-------|------------|----------------------------------------------------------------------------------------------------|--------|-------------|----|
| 0     | 4000m      | Advert an exception in                                                                                                    |        | C1222       | 11 |
| 0     |            | Print representation (Print Print Pr | dian.  | Contract of | 1  |
| 0     | -          | temperature fact and programmer.                                                                                                    |        | No.         | 1  |
| 0     | (the same) | the search and the second second second                                                                                                    | 3.000  | ALC: NO.    |    |

Fig. 58: Configuración de las redes.

Una vez que se ingresa, se busca la opción de filtro y se descargan las categorías, y se descarga una blacklist por defecto.

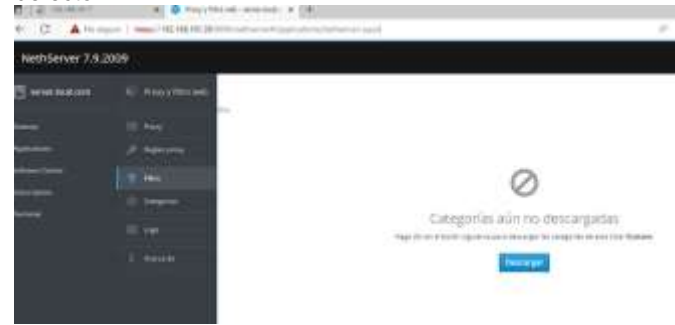

Fig 59: Configuración de las redes.

Luego pedirá que se configure el proxy, se deja de forma manual.

| Piper      |           |        |  |
|------------|-----------|--------|--|
|            |           |        |  |
| Directo da |           |        |  |
| An charmen |           |        |  |
| and a      |           |        |  |
| (dem       |           |        |  |
| State 4    | Paritette | Rootey |  |

Fig. 60: Configuración de las redes.

Se crea una categoría personalizada para bloquear las páginas que deseamos.

| Longer M.                                                                                                    | in succession in the |                                                                                                    |         |
|----------------------------------------------------------------------------------------------------|----------------------|----------------------------------------------------------------------------------------------------|---------|
| and particular in the local division of the local division of the  |                      | -                                                                                                    |         |
| Conception and a local division of the local division of the local |                      | Second State State                                                                                                    | <br>100 |
|                                                                                                    |                      | Construction of Construction of Construction o |         |
|                                                                                                    |                      |                                                                                                    |         |
|                                                                                                    |                      |                                                                                                    |         |
| (in the second )                                                                                                    |                      |                                                                                                    |         |
|                                                                                                    |                      |                                                                                                    |         |
|                                                                                                    |                      |                                                                                                    |         |
|                                                                                                    |                      |                                                                                                    |         |
|                                                                                                    |                      |                                                                                                    |         |

Fig. 61: Configuración de las redes.

se habilitan los filtros para que tenga efecto lo que se desea realizar.

| (a) Minore Sciar India                                                                                                    | • werdenbeit aus, was integen om, | documents Party forming | Second 4 |
|----------------------------------------------------------------------------------------------------|-----------------------------------|-------------------------|----------|
| Accession in the local division in the local division in the local |                                   |                         |          |
|                                                                                                    |                                   |                         | -        |
| Categoriae                                                                                                    |                                   |                         |          |

Fig. 62: Configuración de las redes.

Se prueba la navegación en alguno de los sitios que escribieron en la creación de la categoría.

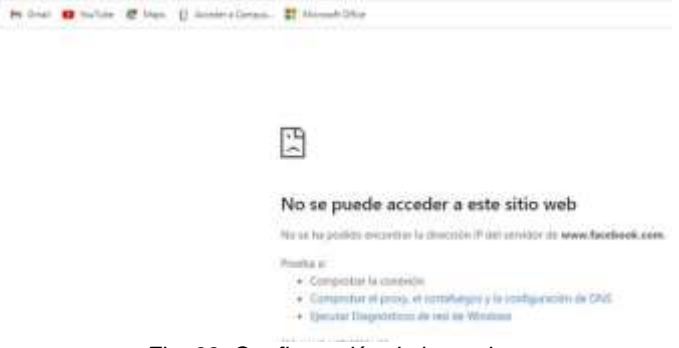

Fig. 63: Configuración de las redes.

## 5. TEMÁTICA 4

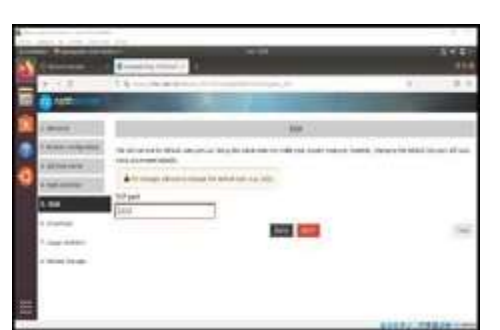

Fig.64: Se nos recomienda cambiar el puerto 22 al 2222 para evitar algún ataque

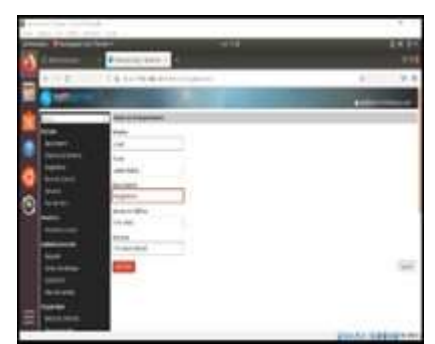

Fig.65: Se registra el nombre de la empresa responsable

|        |        |             |          |          |        | - |
|--------|--------|-------------|----------|----------|--------|---|
| 1.00   | 174.00 | 1944        |          | - X-     | 114070 |   |
|        | 10 M   | - HEARING - | 144.1    | - Public | 1000   |   |
|        |        | 100-0.24    |          | 1.0.0    | 10.0   |   |
|        | -      | contraint.  | (Decare) | -        | 100    |   |
|        |        | -           | -        |          | -      |   |
| 0      |        |             |          |          |        |   |
| 0 == 0 |        |             |          |          |        |   |
|        |        |             |          |          |        |   |
|        |        |             |          |          |        |   |
|        |        |             |          |          |        |   |
| - B    |        |             |          |          |        |   |
| 进      | - 1.   |             |          |          |        |   |

Fig.66: Configuración de las tres redes

## 6. TEMÁTICA 5: VPN

Producto Esperado: Implementación y configuración detallada de la creación de una VPN que permita establecer un túnel privado de comunicación con una estación de trabajo GNU/Linux. Se debe evidenciar el ingreso a algún contenido o aplicación de la estación de trabajo.

Una VPN (Virtual Private Network, Red Privada Virtual) le permite establecer una conexión segura y encriptada entre dos o más sistemas usando una red pública, como la Internet.

El sistema admite dos tipos de VPN:

- roadwarrior: o modo guerrero, conecta un cliente remoto a la red interna
- > net2net o tunel: conecta dos redes remotas

En el módulo LDAP de Nethserver se inicia la configuración:

| and a second second      |           | 4114 Call (ma)                                                                   |                                      |    |       |
|--------------------------|-----------|----------------------------------------------------------------------------------|--------------------------------------|----|-------|
|                          |           |                                                                                  |                                      |    | 1000  |
| Berlinson (B.P.).        |           |                                                                                  |                                      |    | - i - |
| Rame C. C. Street Street |           |                                                                                  |                                      |    |       |
|                          |           | personality.                                                                     |                                      |    |       |
|                          | () and () |                                                                                  | f<br>nonceptor<br>to a second second |    |       |
|                          |           | 19<br>,2<br>,2<br>,2<br>,2<br>,2<br>,2<br>,2<br>,2<br>,2<br>,2<br>,2<br>,2<br>,2 | b<br>Anvietry                        |    |       |
|                          |           |                                                                                  | 20.000                               | i. |       |

Fig 67: Módulo LDAP Nethserver.

Se accede a al network en el módulo Actions – Add Logic Interface:

| Burnet of some Alle |                   |    |     |              |
|---------------------|-------------------|----|-----|--------------|
|                     | the second second |    | 1.1 | 196.1        |
|                     |                   |    |     | *            |
| A 100 0000000       |                   |    |     | -            |
|                     | Ĩ                 | F  | -   | and a second |
|                     | in allo           | ** |     | Allow 1      |
|                     |                   |    |     |              |

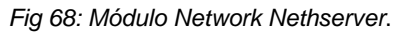

Validación de interfaces configuradas

| ARTICLE TALAN |          | 11.00                                                                                                    |   |        |     |             |       |       |  |
|---------------|----------|----------------------------------------------------------------------------------------------------|---|--------|-----|-------------|-------|-------|--|
|               | 1        |                                                                                                    |   |        |     |             |       |       |  |
|               | Margar   | the second second secon |   |        |     |             |       |       |  |
|               | -        |                                                                                                    |   |        |     |             |       |       |  |
|               |          |                                                                                                    |   |        |     |             |       |       |  |
|               | 44       |                                                                                                    |   |        |     |             |       |       |  |
|               |          |                                                                                                    |   |        |     |             |       |       |  |
|               |          | -                                                                                                    |   | - 2142 |     |             |       | -     |  |
|               | -        | 1100 m                                                                                                    | - |        | 101 | 100.0       |       | -     |  |
|               |          |                                                                                                    |   |        |     |             |       | 1000  |  |
|               |          |                                                                                                    |   |        |     |             |       |       |  |
|               |          |                                                                                                    |   | -      |     | -           | -     | -     |  |
|               | -        |                                                                                                    |   | -      | -   |             | -     | 100   |  |
|               | 11       |                                                                                                    |   | -      | 2   | -           | ÷     | 140   |  |
|               | 1.       |                                                                                                    |   |        | -   |             |       | 111   |  |
|               | 118.1    |                                                                                                    |   |        | -   |             |       | 1111  |  |
|               | 112.1.1  |                                                                                                    |   |        | -   |             | 11111 | 11111 |  |
|               | 112-1-11 |                                                                                                    |   |        | -   | 8-8-1<br>9- |       | 11111 |  |

Fig 69: Estado interfaces.

| Ha                                                                                                    | bilitación TCP Port por medio                                                                                                    | del módulo SSH. |  |
|----------------------------------------------------------------------------------------------------|----------------------------------------------------------------------------------------------------|-----------------|--|
| Alexandra Alexandra Alexandra Alexandra Alexandra Alexandra Alexandra Alexandra Alexandra Alexandra Alexandra A | Marine The<br>Theorem Statement (Statement)                                                                                                    | 14.5            |  |
|                                                                                                    | EE<br>para<br>para to to<br>to to to<br>to to to to<br>to to to to<br>to to to to<br>to to to<br>to to to<br>to to to<br>to to to<br>to to to<br>to to to<br>to to to<br>to to to<br>to to to<br>to to to<br>to to to<br>to<br>to to<br>to<br>to<br>to<br>to<br>to<br>to<br>to<br>to<br>to | X               |  |

Fig 68. Módulo SSH.

Se guarda la configuración realizada en los módulos anteriores y se validan los logs de conexión.

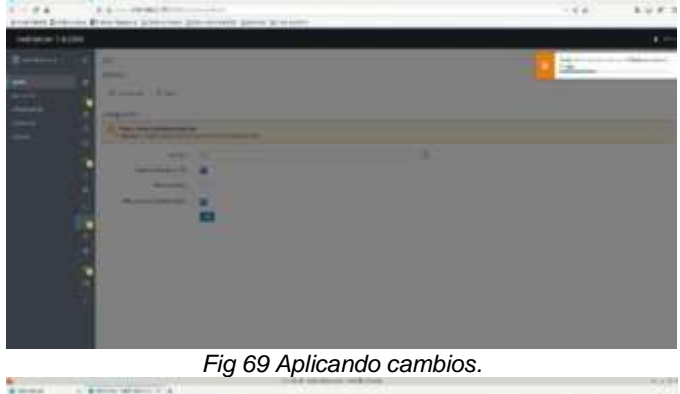

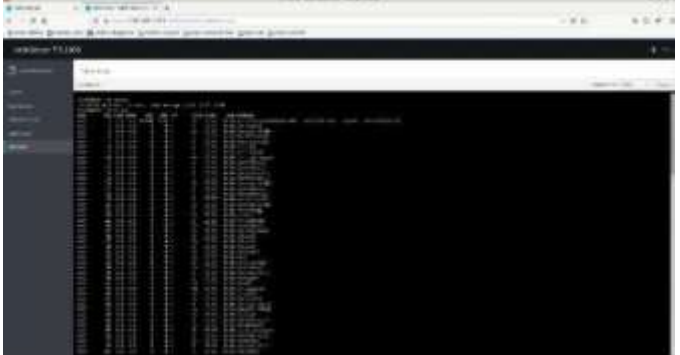

Fig 70: Log de conexión.

#### 7. CONCLUSIONES

NethServer es una distribución que cuenta con varios módulos que permiten organizar las funcionalidades del servidor según las necesidades requeridas. Su instalación y configuración es sencilla y no requiere de conocimientos amplios gracias a la interfaz amigable, que presenta módulos entendibles y de fácil

acceso.

La configuración de una navegación segura dentro de una organización es necesaria, para ello esta herramienta ofrece opciones como el Proxy web, la cual es una opción muy útil que permitirá la administración de navegación dentro de la compañía, asignando permisos específicos.

La herramienta NethServer permite realizar acciones como bloqueo de páginas no deseadas en la red interna de una organización, pero además de eso ofrece más servicios como servidor web, servidor FTP, servidor de correo, VPN, entre otros.

Configuraciones en Nethserver como la asignación de IP mediante dhcp, pasando por la creación de redes internas y comunicación con otros equipos.

NethServer (Edición Gratuita) es un compendio de paquetes que se puede denominar todo en 1, que cuenta con gran cantidad de herramientas para entornos de producción de pequeñas y medianas empresas, y que se presenta como otra opción con un costo menor, ofrece el mismo o mejor rendimiento que las soluciones ya conocidas y populares de otros fabricantes.

Todo el entorno de NethServer es manejado por asistente que es muy intuitivo, permitiendo hacer grandes y complejas configuraciones con tan solo un par de clics. Es importante resaltar que existen soluciones alternas a las presentadas por Microsoft y a un menor costo. Las herramientas que ofrece el servidor NethServer son muy completas y ofrecen una gran ayuda, dando todos los servicios de configuración y control en el entorno de red para el control total de los usuarios.

Con el proxy transparente los usuarios pueden conectar su equipo a internet o la red LAN y van a poder navegar libremente sin ninguna restricción por medio de nuestro proxy, esto, porque no se ha configurado en el navegador de que este ese equipo va a estar detrás de un servidor proxy para que aplique el filtrado web; por el contrario con el proxy no transparente, para poder aplicar restricciones se debe configurar en el navegador explícitamente que se va a conectar por medio de un servidor proxy.

Lo más recomendable en una red LAN es configurar un proxy no transparente y también se puede configurar por medio de políticas de grupo esta configuración para evitarnos ir equipo por equipo.

El proxy de NethServer únicamente acepta conexiones provenientes de las interfaces de red internas, por tanto, se debe usar una dirección interna en la configuración del navegador.

NethServer simplifica el proceso de lograr que los usuarios de determinados grupos tengan permiso y acceso mediante el Proxy.

#### REFERENCIAS 8.

[1] A. (2021, 25 enero). [NethServer]. JECSCOM. Recuperado 7 de julio

de 2022, de <u>https://jecscom.com/nethserver/</u> [2] Cómo instalar y configurar NethServer: una distribución de Linux todo en uno basada en CentOS. (s. f.). Nethserver. Recuperado 5 de julio de 2022, de https://es.linuxconsole.net/?p=1039

[3] D. (2019a, noviembre 7). NethServer an excellent option for creating servers at home or office. Linux Adictos. Recuperado 5 de julio de 2022, de https://www.linuxadictos.com/en/nethserveranexcellentoption-for- creating-servers-at-home-or-office.html

[4] D. (2019b, noviembre 7). NethServer una excelente opción para la creación de servidores en casa u oficina. Linux Adictos. Recuperado 3 de julio 2022, de de https://www.linuxadictos.com/nethserver-unaexcelenteopcion-para-lacreacion-de-servidores-en-casa-uoficina.htm

[5] Dynamic Host Configuration Protocol (DHCP) and Bootstrap Protocol (BOOTP) Parameters. (s. f.). DHCP. Recuperado 7 de julio de2022, de

https://www.iana.org/assignments/bootpdhcpparameters/bootp-dhcp-parameters.xhtml

[6] VPN — NethServer 7 Final. (s. f.). VPN Nethserver. Recuperado 7 de julio de 2022, de https://docs.nethserver.org/es/v7/vpn.html